## 远程访问云桌面使用教程

一、安装证书文件"root3",证书文件在云桌面,软件资源盘(N), 办公室虚拟桌面培训文件夹内(注意:每年证书文件都要更新,更新 后需要重新安装)

| 证书 💽                                                                           |
|--------------------------------------------------------------------------------|
| 常规 详细信息 证书路径                                                                   |
| <ul> <li>证书信息</li> <li>这个证书的目的如下:</li> <li>所有颁发策略</li> <li>所有应用程序策略</li> </ul> |
|                                                                                |
| <b>颁发者</b> : cdyyjszyxy-YZY-ADO1-CA-1                                          |
| <b>有效期从</b> 2020- 05- 20 到 2030- 05- 20                                        |
| 安装证书 ① ) 颁发者说明 ⑤ )<br>了解证书的详细信息                                                |
| 确定                                                                             |

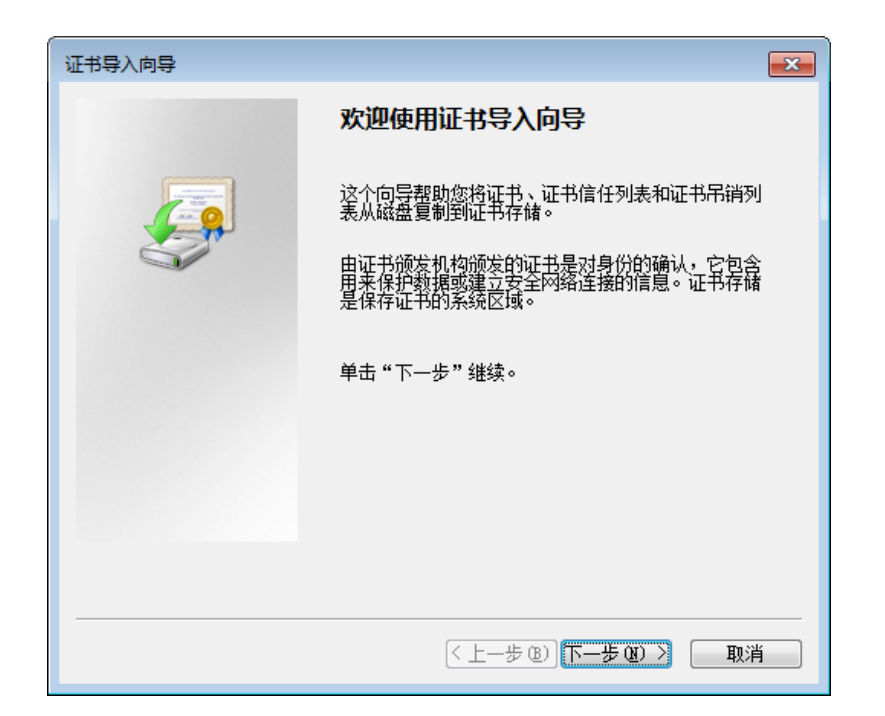

| 证书导入向导                                                                           |
|----------------------------------------------------------------------------------|
| 证书存储<br>证书存储是保存证书的系统区域。                                                          |
| Windows 可以自动选择证书存储,或者您可以为证书指定一个位置。                                               |
| <ul> <li>○根据证书类型,自动选择证书存储 ①</li> <li>◎ 將所有的证书放入下列存储 ②</li> <li>₩ 廿存城:</li> </ul> |
| 》近 [21] MA                                                                       |
|                                                                                  |
| 了解证书存储的更多信息                                                                      |
| < 上一步 (B) 下一步 (B) > 取消                                                           |

| 选择证书存储                                                                                                    |
|----------------------------------------------------------------------------------------------------|
| 选择要使用的证书存储 ©)。                                                                                                  |
| ◆人<br>● 受信任的根证书颁发机构<br>● 金 <del>出信任</del><br>● 中级证书颁发机构<br>● Active Directory 用户对象<br>● 受信任的发布者<br>● 示物理存储区 (S) |
| 确定取消                                                                                                    |

| 证书导入向导                             |
|------------------------------------|
| 证书存储<br>证书存储是保存证书的系统区域。            |
| Windows 可以自动选择证书存储,或者您可以为证书指定一个位置。 |
| ◎ 根据证书类型,自动选择证书存储 @)               |
| ◎ 将所有的证书放入下列存储 ℓ)                  |
| 证书存储:                              |
| 受信任的根证书颁发机构 浏览 (B)                 |
|                                    |
|                                    |
|                                    |
| 了解证书在储的更多信息                        |
|                                    |
|                                    |
| < <u> 上一步 (B)</u> 下一步 (B) > 取消     |

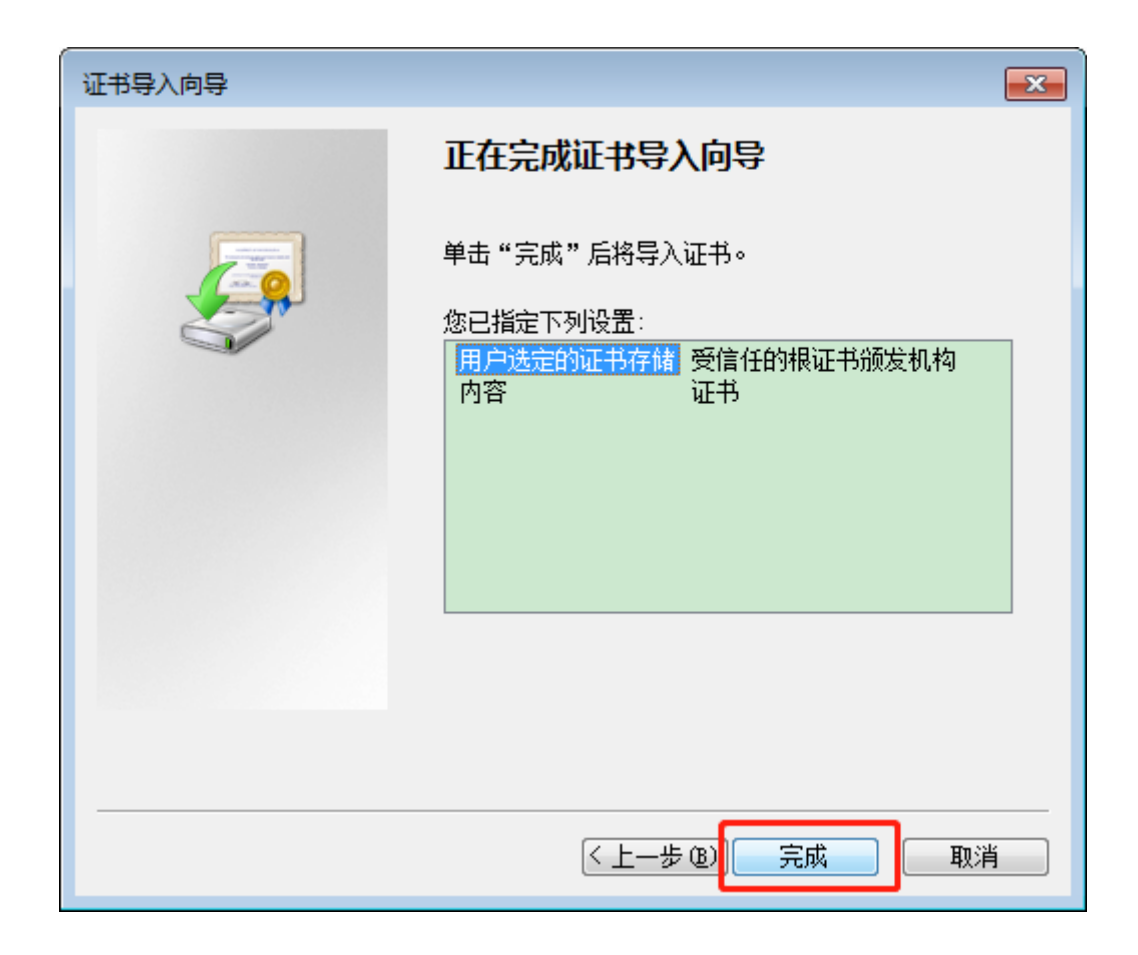

二、 浏览器访问校园网 cdct.edu.cn ,单击右上角 "云之翼" 入口 ,

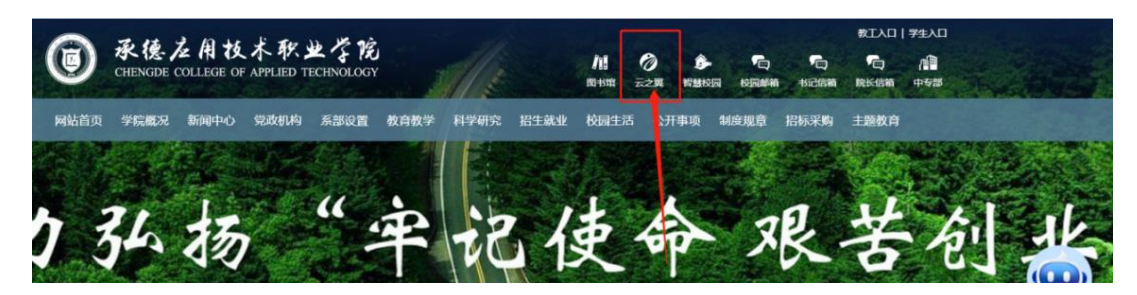

三、输入账号、密码

|  | 请登录以继 | 续。     |
|--|-------|--------|
|  | 用户名   | 190005 |
|  | 密码    |        |
|  |       | 登录     |
|  |       |        |

## 四、下载、安装客户端"receiver",如果直接进入账号,转下一步

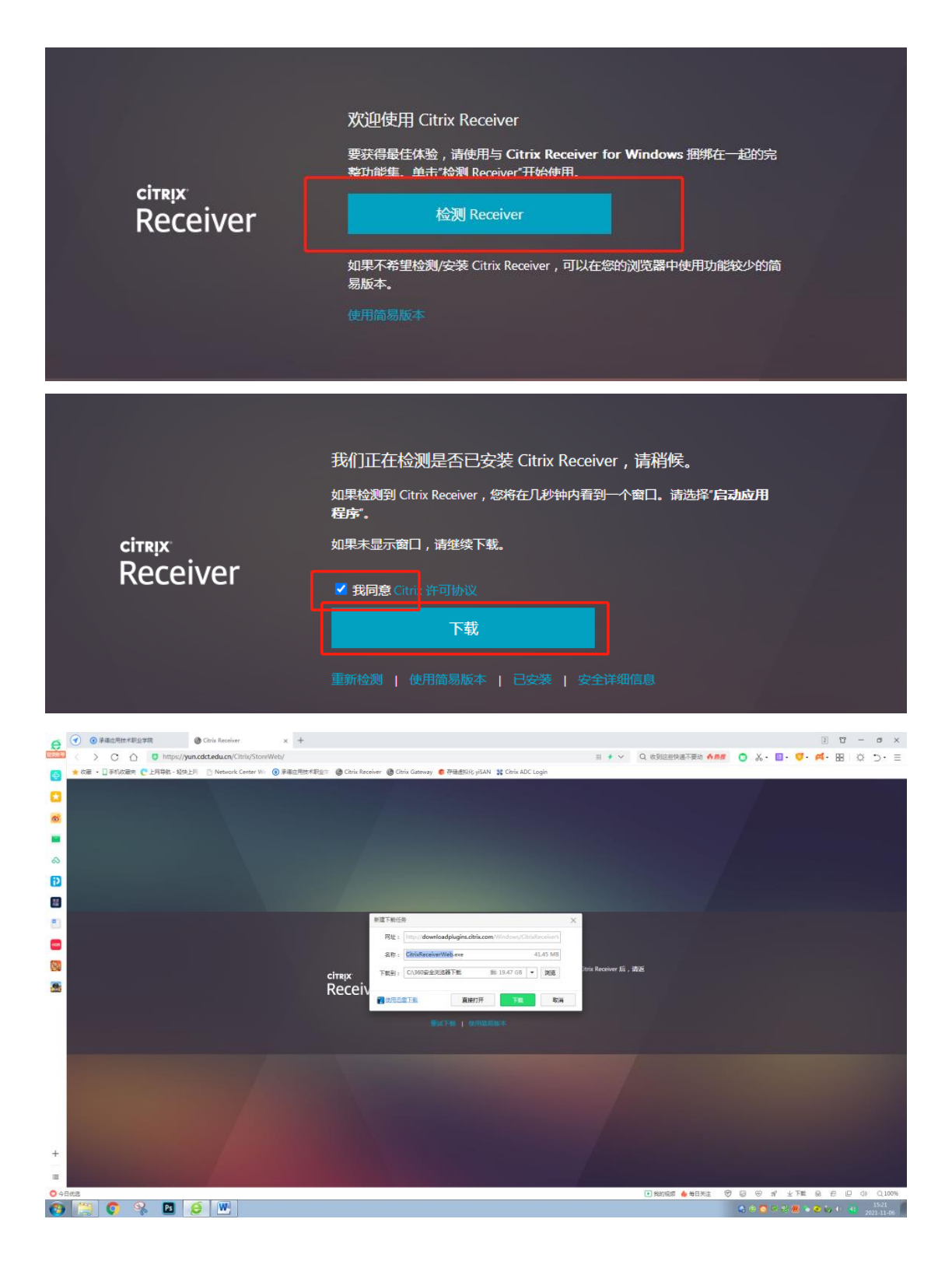

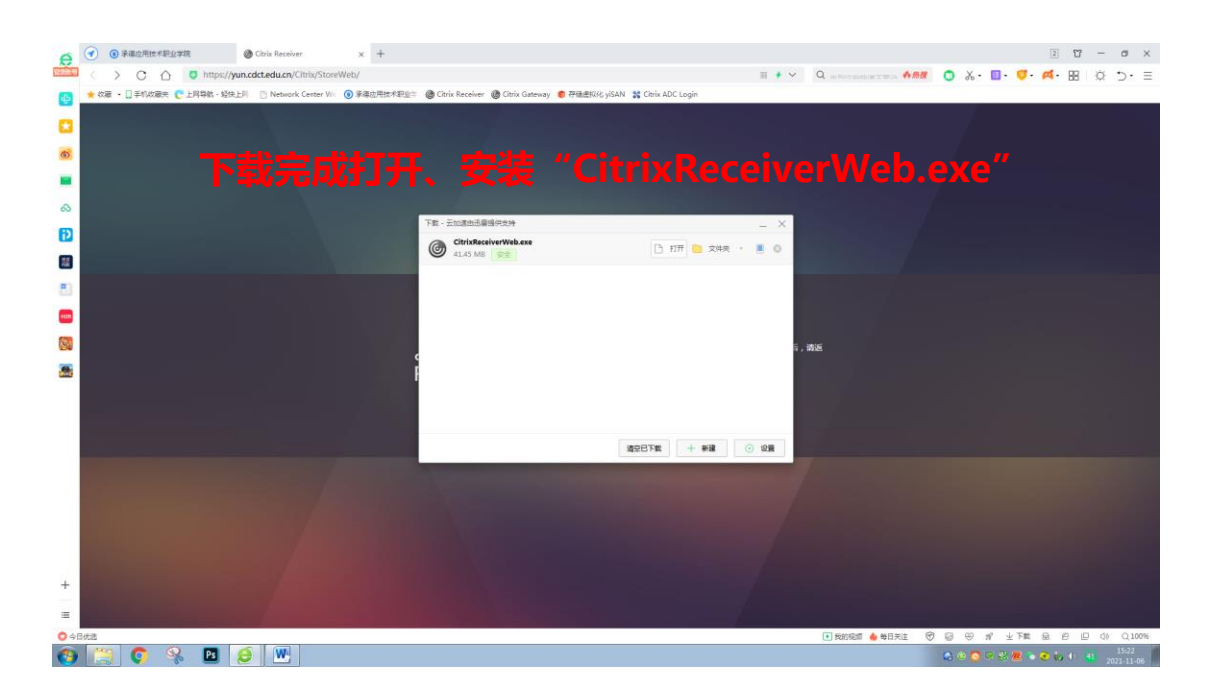

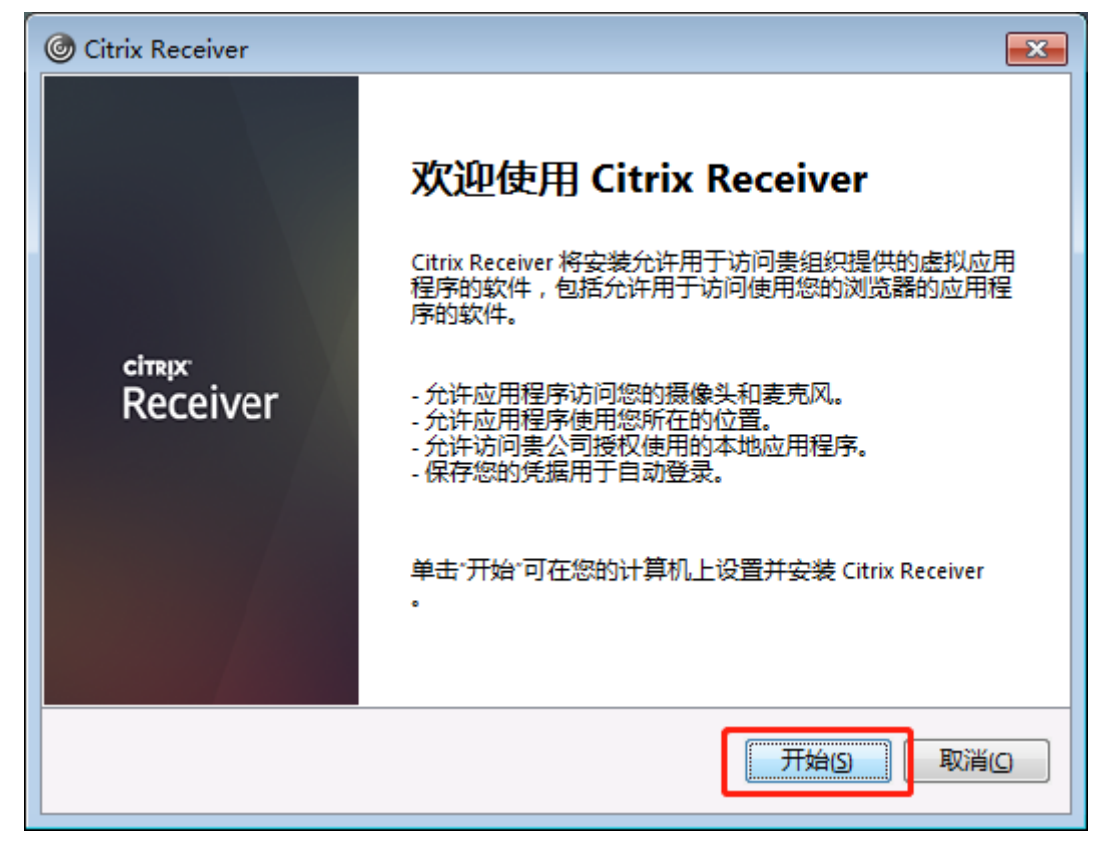

| Citrix Receiver                                                                                                    | <b>×</b> |  |  |
|----------------------------------------------------------------------------------------------------|----------|--|--|
| 许可协议                                                                                                    |          |  |  |
| 必须接受下面的许可协议才能继续。                                                                                                    |          |  |  |
| CITRIX RECEIVER 许可协议                                                                                                    | <u> </u> |  |  |
| 本法律协议(下称"本协议")系您,即许可用户,与 Citrix<br>Systems, Inc.、Citrix Systems International GmbH 或 Citrix<br>Systems Asia Pacific Pty Ltd. 之间签订的协议。您取得本组<br>件(以下称为"RECEIVER")的地点决定本协议的许可实体                                                                                                    |          |  |  |
| ▼ 我接受许可协议(A)                                                                                                    |          |  |  |
| 下一步回                                                                                                    | 取消()     |  |  |
|                                                                                                    |          |  |  |
| Citrix Receiver                                                                                                    | <b>×</b> |  |  |
| Citrix Receiver <b> <b>     后用单点登录</b>      局用后,单点登录格记住您用于此设备的凭据,这样您不需要每次     </b>                                                                                                    |          |  |  |
| ⓒ Citrix Receiver <b>启用单点登录</b> 启用后,单点登录将记住您用于此设备的凭据,这样您不需要每次都登录即可连接到其他 Citrix 应用程序。仅当收到 Π 管理员的指示时才能记住您的凭据。记住的凭据在您下次登录此设备时生效。                                                                                                    |          |  |  |
| ⓒ Citrix Receiver <b>自用戶具有登录</b> 启用后,单点登录将记住您用于此设备的凭据,这样您不需要每次都登录即可连接到其他 Citrix 应用程序。仅当收到 Π 管理员的指示时才能记住您的凭据。记住的凭据在您下次登录此设备时生效。   □ 启用单点登录(E)                                                                                                    |          |  |  |
| ⓒ Citrix Receiver <b>启用单点登录 启用</b> 后,单点登录将记住您用于此设备的凭据,这样您不需要每次都登录即可连接到其他 Citrix 应用程序。仅当收到 IT 管理员的指示时才能记住您的凭据。记住的凭据在您下次登录此设备时生效。 <b>□</b> 启用单点登录 [6] <b>公本勾选都可以</b>                                                                                                    |          |  |  |
| <ul> <li>Citrix Receiver</li> <li> <b>启用单点登录</b> </li> <li>         启用后,单点登录将记住您用于此设备的凭据,这样您不需要每次都登录即可连接到其他 Citrix 应用程序。仅当收到 IT 管理员的指示时才能记住您的凭据。记住的凭据在您下次登录此设备时生效。     </li> <li>         启用单点登录(E)     </li> <li>         方不勾选都可以     </li> <li>         有关配置单点登录的详细信息,请参阅文章 CTX133982,网址为 citrix.com/support。     </li> </ul> |          |  |  |

| O Citrix Receiver   |                                                                                                    |  |
|---------------------|----------------------------------------------------------------------------------------------------|--|
| сіткіх:<br>Receiver | 見 Citrix Receiver                                                                                                    |  |
|                     | 完成旧                                                                                                    |  |
| citrix<br>Receiver  | 正在下载 Citrix Receiver<br>下载完成时在您的计算机上安装 Citrix Receiver。安装 Citrix Receiver 后,请返<br>回此处并单击"继续"。                                     |  |
| citrix<br>Receiver  | 汀开 URL:Citrix Receiver 吗?<br>Ittps://yun.cdct.edu.cn 想打开此应用。<br>2 始终允许 yun.cdct.edu.cn 在关联的应用中打开此类链接<br>打开 URL:Citrix Receiver 取消 |  |
| Citrix StoreFront   | ·····································                                                                                             |  |
| 详细信息                |                                                                                                    |  |

Windows7-Desktop

|                                                                                                    | Citrix StoreFront                                   | 、 | 口<br><sup>桌面</sup> |
|----------------------------------------------------------------------------------------------------|-----------------------------------------------------|---|--------------------|
| <complex-block><complex-block></complex-block></complex-block>                                                                                                    | <                                                   |   |                    |
| <ul> <li>Prove Prove Pr</li></ul> | Windows7-Desktop<br>Win7-VM178<br>●<br>打开 重新启动 【 删除 |   |                    |
|                                                                                                    |                                                     |   |                    |

五、如果以前选择简易模式,会跳过检测 receiver,直接进入账号,可通过选择右上角账号,三角,选择"更改 Citrix Receiver...", 重复上一步即可。

| Citrix StoreFront |                         | 110043 ¥           |
|-------------------|-------------------------|--------------------|
|                   |                         | Q, 独长成而            |
| TeachertACS       | 译任他思<br>Windows Prestop |                    |
| 大戦戦               |                         | 190005 💌           |
|                   |                         | 激活                 |
|                   |                         | 更改 Citrix Receiver |
|                   |                         | 更改密码               |
|                   |                         | <del>Хт</del>      |
|                   |                         | 注销                 |
|                   |                         |                    |
|                   |                         |                    |